## SigmaPlot 14 Network Licensing

- a) on a machine where SigmaPlot 14 is installed
   If SigmaPlot 14 is installed on the machine, all network and license installation can be run from the Help menu > License Status.
- b) on a machine where SigmaPlot 14 is NOT installed Download and run the SPW14\_License\_Utility.exe program (download: see below).

## Step 1: License Manager Installation

If SigmaPlot 14 is installed on the machine, all network and license installation can be run from the Help menu > License Status.

In the SPW14\_License\_Utility dialog > License Information tab, click on the Install License Manager button.

| se Activation Log Info Licen                                                                                                    | se Information Updates Contacts                                                                                                    |
|----------------------------------------------------------------------------------------------------|----------------------------------------------------------------------------------------------------|
| Machine Fingerprint                                                                                                    |                                                                                                    |
| xml version="1.0" encoding<br <hasp_info><br/><host_fingerprint ?="" type="SL-&lt;br&gt;&lt;/hasp_info&gt;&lt;/td&gt;&lt;td&gt;=" utf-8"=""><br/>UserMode" vendorid="107466" crc="474424462"&gt;MnhJSe/OJnryIF8WKQD</host_fingerprint></hasp_info> |                                                                                                    |
|                                                                                                    |                                                                                                    |
| •                                                                                                    | •                                                                                                    |
| The Registration ID is a thard disk seriel number, the eth personally identifiable information                                                                                                    | finger print for the Computer running the application. It is generated using the nemet address, the host name and the IP address. It does not contain any on about the user. |
| III Note : The Registration ID is a thard disk seriel number, the eth personally identifiable information Network Manager This machine doesn't have Ser Install Sentinel License manager                                                           | finger print for the Computer running the application. It is generated using the nemet address, the host name and the IP address. It does not contain any on about the user. |
| III Note : The Registration ID is a thard disk seriel number, the eth personally identifiable information Network Manager This machine doesn't have Ser Install Sentinel License manager Install License Manager                                   | finger print for the Computer running the application. It is generated using the hemet address, the host name and the IP address. It does not contain any on about the user. |

## Step 2: Adding a License

From the License Activation (first) tab, new licenses, or license updates, can be added.

If the user has a license key, make sure Product Key is checked, then paste the text into the field below. If the user has a V2C file, select that button, then browse to the location of the file.

|                                                                                                    | ] Info   Lice           | nse Information   Upo           | dates Contacts                                                                                                    |                                 |
|----------------------------------------------------------------------------------------------------|-------------------------|---------------------------------|----------------------------------------------------------------------------------------------------|---------------------------------|
| Product Name                                                                                                | Version                 | License Type                    | Expired in Days                                                                                                    | License Manager                 |
| SigmaPlot                                                                                                   | 14                      | Annual                          | 76                                                                                                    | BERLIN                          |
| Thank you for purc<br>n the contacts tab.                                                                   | hasing Sigm             | aPlot. If you have any          | v questions please contact of the second second se<br>second second second second second second second second second second second second second second second second second second second second second second second second second second second second second second second second second sec | one of the sales offices listed |
| Thank you for purc<br>n the contacts tab.<br>lew License<br>Product Key<br>Product Key                      | chasing Sigm<br>© V2C F | naPlot. If you have any         | v questions please contact (                                                                                                    | one of the sales offices listed |
| Thank you for purc<br>n the contacts tab.<br>lew License<br>Product Key<br>Product Key<br>License File Path | © V2C F                 | naPlot. If you have any<br>=ile | v questions please contact o                                                                                                    | one of the sales offices listed |

In either case, click on Apply License before closing.

If the user does not wish to install the SigmaPlot 14 client on the machine running the license manager, they can download the utility here: <u>http://www.systat.de/Transfer/SPW14Network.zip</u>

Unzip the files, then run the SPW\_14\_LicenseUtility.exe to get the above dialogs.